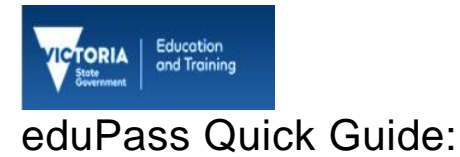

# Unlock a Student's eduPass Account

## Introduction

You can unlock a student's eduPass account. This may be required for a student whose selfservice password reset (SSPR) function has been locked for security reasons.

#### 1.

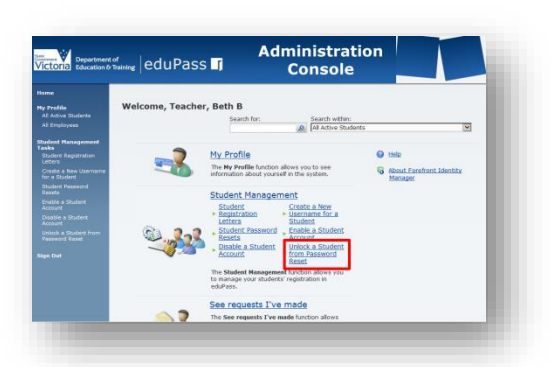

From the Administration Home page, click on the **Unlock a Student from Password Reset** link.

#### 2.

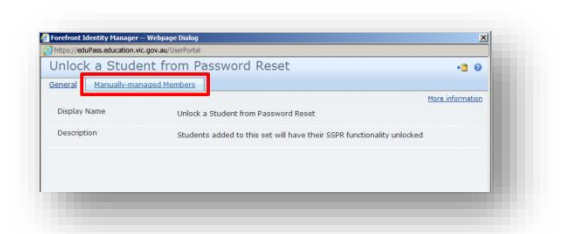

Click on the Manually-managed Members tab.

## 3.

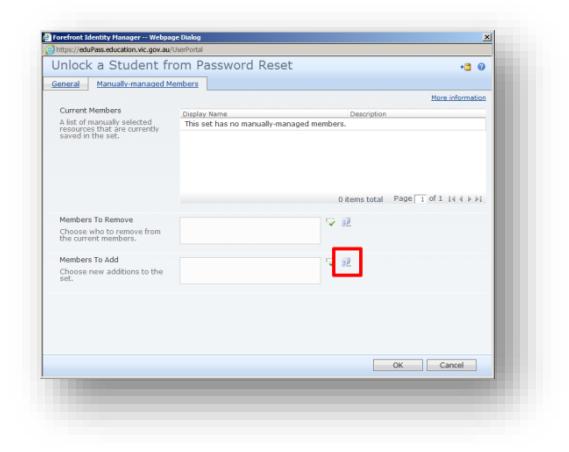

Click on the **Browse** icon to add a student.

4.

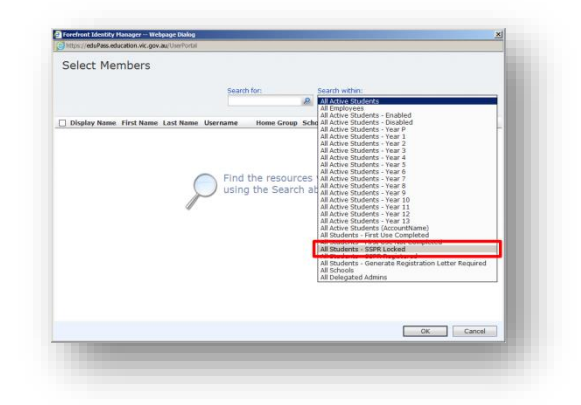

You can use the **All Students – SSPR Locked** filter to narrow your results to show only students whose accounts are locked.

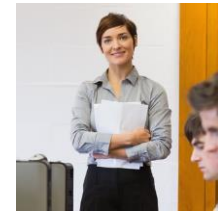

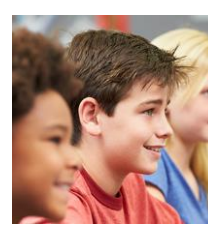

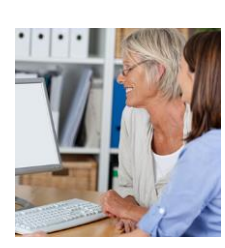

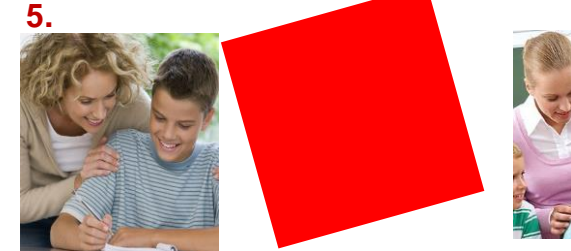

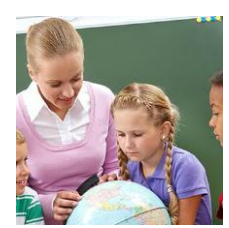

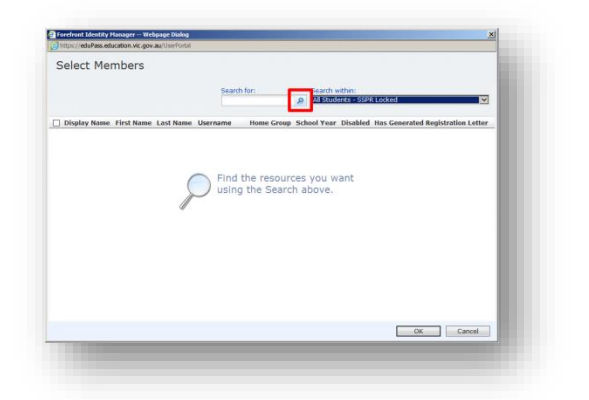

Click on the  $\ensuremath{\textbf{Search}}$  icon beside the  $\ensuremath{\textbf{Search}}$  for field.

## 6.

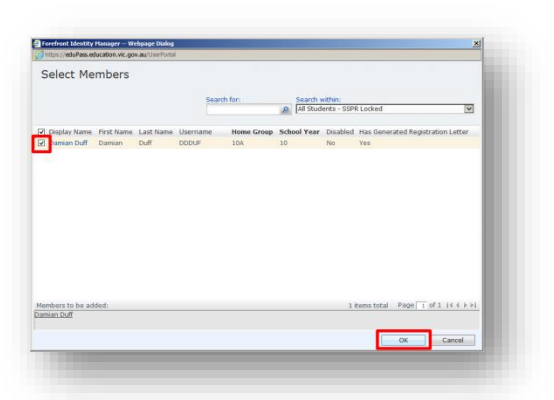

Select the student using the check box and click on the  $\mathbf{OK}$  button.

## 7.

| Bioscience Bioscience   List of manually velicitied<br>over in the set. Description   The set has no manually-managed members. If the set has no manually-managed members.   0 it emits total Page 1 of 1 it (+ >>)   Description If it is it is it | eral Manually-managed                                                                       | Members                                          |                         |                  |
|----------------------------------------------------------------------------------------------------|---------------------------------------------------------------------------------------------|--------------------------------------------------|-------------------------|------------------|
| 0 Remote total Page T of 1 (i ( i ) > ).                                                                                                    | arrent Members<br>ist of manually selected<br>sources that are currently<br>wed in the set. | Display Name<br>This set has no manually-managed | Description<br>members. | Nore information |
| dombore To Add                                                                                                    | embers To Remove<br>hoose who to remove from<br>e current members.                          |                                                  | 0 items total Page 1    | of1  4 4 ⊨ ≽i    |
| Damian Duff                                                                                                    | embers To Add<br>noose new additions to the<br>it.                                          | Damian Duff                                      | ⊽ £                     |                  |

Click on the **OK** button.

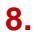

|                                  | ssword Reset      | •              | 30 |
|----------------------------------|-------------------|----------------|----|
| General Manually-managed Members |                   |                |    |
| Multiple-Value Attributes        | Removed Items     | Inserted Items |    |
| Manually-managed Membership      | (no removed item) | Damian Duff;   |    |
|                                  |                   |                |    |
|                                  |                   |                |    |
|                                  |                   |                |    |

Click on the **Submit** button and the student will now have access to the Self Service Password Reset facility again.